# **INSTITUT PERTANIAN BOGOR**

# **MANUAL PENGOPERASIAN**

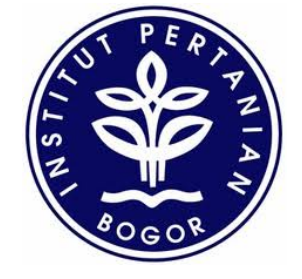

2012

SISTEM INFORMASI EVALUASI PROSES BELAJAR MENGAJAR BERBASIS WEB (EPBM ONLINE)

Edisi Mahasiswa IPB Multistrata

Disiapkan oleh : Direktorat Komunikasi dan Sistem Informasi Gedung AHN Lantai 2, Kampus IPB Darmaga

# I. PENGANTAR

Peningkatan kinerja merupakan kewajiban setiap organisasi ataupun institusi termasuk Institut Pertanian Bogor (IPB). Banyak cara dapat dilakukan salah satunya adalah dengan cara menghimpun opini mahasiswa mengenai proses kegiatan belajar mengajar. Opini mahasiswa dihimpun setiap semester untuk semua matakuliah dan dosen pengajar. Proses pengumpulan opini mahasiswa di IPB dikenal dengan istilah Evaluasi Proses Kegiatan dan Belajar (EPBM).

Diawal tahun 2012, EPBM IPB dilakukan secara manual. Mahasiswa mengisi form evalusi pada selembar kertas yang kemudian dihimpun untuk memperoleh hasil akhir. Hal tersebut tentu cukup menyita waktu, oleh karena itu dibangun sebuah aplikasi EPBM Online. Aplikasi tersebut kedepannya akan dapat diakses oleh pengguna yang berkepentingan terhadap nilai EPBM. Pada modul EPBM Online ini akan dibahas tatacata pengoperasian sistem EPBM Online pada sisi pengguna mahasiswa.

Adapun manual Pengoperasian Sistem EPBM Online ini disiapkan dengan tujuan: 1) membantu para pengguna dalam mengoperasikan atau menggunakan sistem EPBM online, 2) membantu pihak Administrator (dalam hal ini: KMM) dalam menampung data evaluasi kegiatan belajar dan mengajar dari mahasiswa, dan 3) memberikan informasi peningkatan proses kegiatan belajar dan mengajar dalam setiap semester dari tahun ke tahun.

Dengan demikian, diharapkan pengguna mampu dan mudah menggunakan sistem dengan baik setelah membaca manual EPBM Online ini.

## **II. TAHAPAN PENGGUNAAN SISTEM EPBM ONLINE**

Sistem EPBM Online ini dapat diakses oleh mahasiswa pada alamat url <u>http://epbm.ipb.ac.id</u> dengan menggunakan *username* dan *password* jaringan internet IPB. Sedangkan untuk pihak departemen maupun pengelola administrator diberikan *username* dan *password* khusus.

Adapun persyaratan yang harus dipenuhi saat mengakses sistem EPBM Online antara lain:

 komputer yang digunakan terhubung ke jaringan internet maupun intranet kampus IPB. Pastikan komputer pengguna terhubung dengan jaringan LAN baik dengan menggunakan kabel UTP maupun menggunakan sarana Wireless yang sudah terpasang. Selanjutnya sistem akan dapat diakses menggunakan Speedy, Modem (SmartFred, AHA, dll), Dial Up dengan saluran telepon, dll. Untuk lebih memudahkan pengguna.

- Pastikan komputer yang digunakan sudah terinstal salah satu program perambah (browser) seperti Mozilla Firefox, Google Chrome, Internet Explorer, dll. untuk digunakan menjalankan Sistem EPBM.
- 3) Pengguna mengakses *website* Evaluasi Proses Belajar Mengajar pada alamat http://epbm.ipb.ac.id
- 4) Pastikan Username dan password anda pada jaringan IPB pengguna adalah benar dan aktif.
- 5) Lakukan tahap-tahap pengoperasian EPBM online pada penjelasan dibawah ini.

#### A. Halaman Login User

Hal pertama yang harus dilakukan pengguna saat mengakses sistem EPBM Online yaitu melakukan login sistem. Ingat! *Username* dan *password* adalah *Username* dan *password* anda pada jaringan IPB. Berikut ini halaman login yang akan terlihat saat membuka url <u>http://epbm.ipb.ac.id</u>.

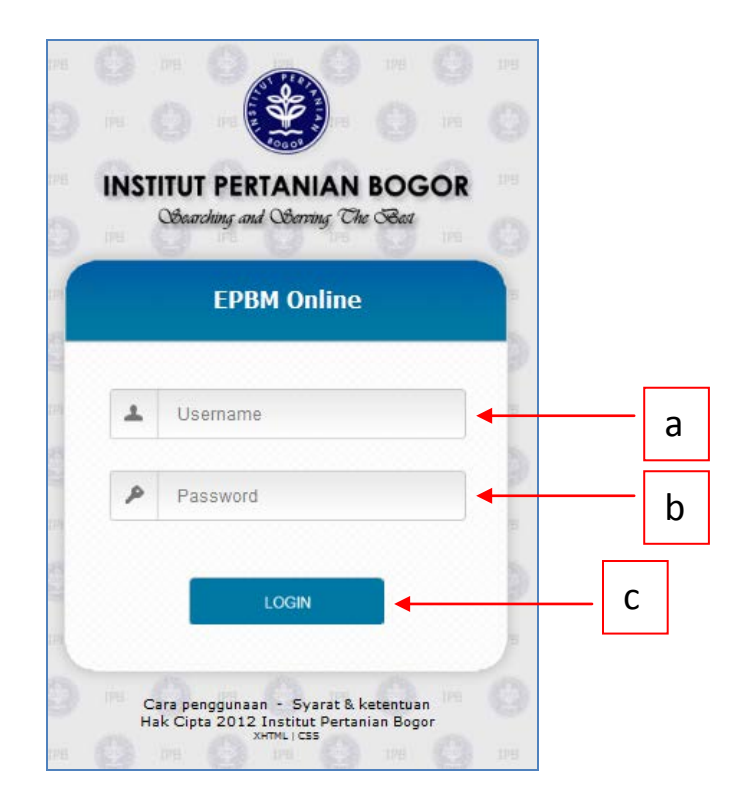

Gambar 1 Halaman Login User

Masukkan *username* (sesuai dengan *user access* IPB) pada form **Gambar 1** angka **a** dan *password* (sesuai dengan *user access* IPB) pada form **Gambar 1** angka **b** lalu tekan tombol **Login**. Jika pengguna berhasil melakukan login, pengguna akan melihat halaman utama EPBM Online seperti pada **Gambar 2** dan siap untuk mengisi pertanyaan-pertanyaan yang telah disediakan. Namun, jika pengguna tidak berhasil *Login*, pengguna akan tetap pada halaman login hingga proses login berhasil.

# **B. Halaman Utama Sistem EPBM Online**

Setelah melakukan proses login, halaman yang muncul selanjutnya adalah Data Mahasiswa dan Data Matakuliah yang diambil sesuai dengan Tahun Akademik & Semester. Gambar 2.

| INSTITUT PERTANIAN BOGOR<br>Courtehing and Corring The Cost<br>Data Mahasiswa                                                      | EPBI                            | MONLINE    |   |
|----------------------------------------------------------------------------------------------------|---------------------------------|------------|---|
| Data Matakuliah b                                                                                                    |                                 |            | [ |
| Tahun Akademik & Semester<br>Tahun Akademik : 2012/2013<br>Semester : Ganjil                                                       |                                 |            |   |
| Nama Matakuliah : Teknik uwentarisasi Sumberdaya Hutan<br>Kelas Paralel : 1                                                        | Anda telah mengisi form<br>EP8M |            | d |
| MNH322           Nama Matakuliah         :         Kebijakan dan Perundang-undangan Kehutanan<br>Kelas Paralel         :         2 | Anda telah mengisi form<br>EP8M |            |   |
| MNH323           Nama Matakuliah         : Kehutanan Masyarakat           Kelas Paralel         : 2                                | Isi Form EPBM                   | <b>@</b> • | е |
| MNH331<br>Nama Matakuliah : Pemanenan Hutan                                                                                        | Isi Form EPBK                   | f          |   |

Gambar 2. Halaman Utama Sistem EPBM Online

#### Keterangan Gambar:

- a. Data Mahasiswa: mendefinisikan Nama, NIM, Mayor, dan Minor dari mahasiswa yang akan melakukan pengisian sistem EPBM Online
- b. Data Mata Kuliah: mendefinisikan dan menampilkan keseluruhan mata kuliah yang diambil oleh mahasiswa berdasar tahun akademik dan semester (Ganjil/Genap).
- c. Kode Mata Kuliah: Mendefinisikan Nama Mata Kuliah dan Kelas Paralel.
- d. Simbol 🥝 (Ceklist): Menandakan kelengkapan pengisian form sudah selesai.
- e. Simbol <sup>(Q)</sup> (Stop): Menandakan kelengkapan pengisian Formulir Evaluasi dari masing-masing matakuliah dan dosen yang menyampaikan Kuliah/Praktikum untuk mata kuliah tersebut. Jika masih berwarna merah, mempunyai arti belum dilakukan pengisian form.
- f. Link **Isi Form EPBM**: merupakan link untuk mengisi evaluasi mata kuliah maupun dosen pengajar. Isi halaman link tersebut dapat dilihat pada **Gambar 3**.

g. Tombol Logout: Jika mahasiswa tidak melanjutkan pengisian atau hendak keluar dari halaman ini maka tekan tombol **Logout** dan akan kembali ke halaman **Login**.

|                                                                                                    | INSTITUT PERTANIAN BOGOR                                                                                                    | EPBM ONLIN                                                                                                    |
|----------------------------------------------------------------------------------------------------|----------------------------------------------------------------------------------------------------|----------------------------------------------------------------------------------------------------|
| ata N                                                                                                    | Mahasiswa                                                                                                    |                                                                                                    |
|                                                                                                    |                                                                                                    |                                                                                                    |
|                                                                                                    |                                                                                                    |                                                                                                    |
| orm                                                                                                    | ЕРВМ                                                                                                    |                                                                                                    |
| Info                                                                                                    | masi Matakuliah                                                                                                    |                                                                                                    |
|                                                                                                    | Kode Matakuliah : MNH32<br>Nama Matakuliah : Kehuta<br>Kelas Paralel : 2                                                                                                    | 3<br>nan Masyarakat                                                                                                    |
|                                                                                                    |                                                                                                    |                                                                                                    |
| EV                                                                                                    | ALUASI TERHADAP MATAKULIAH                                                                                                    |                                                                                                    |
| -EV/<br>1.                                                                                                    | ALUASI TERHADAP MATAKULIAH<br>Kontrak perkuliahan pada awal kuliah/praktikum disampaikan<br>dengan jelas.                                                                                                    | 🛇 Sangat Tidak Setuju 💿 Tidak Setuju 💿 Setuju 💿 Sangat Setuju                                                                                                    |
| EV/<br>1.<br>2.                                                                                                    | ALUASI TERHADAP MATAKULIAH<br>Kontrak perkuliahan pada awal kuliah/praktikum disampaikan<br>dengan jelas.<br>Materi kuliah/praktikum disampaikan sesuai dengan jadwal di<br>kontrak perkuliahan.                                                                                                    | <ul> <li>Sangat Tidak Setuju</li> <li>Tidak Setuju</li> <li>Sangat Tidak Setuju</li> <li>Tidak Setuju</li> <li>Setuju</li> <li>Sangat Setuju</li> </ul>                                                                                                    |
| 1.<br>2.<br>3.                                                                                                    | ALUASI TERHADAP MATAKULIAH<br>Kontrak perkuliahan pada awal kuliah/praktikum disampaikan<br>dengan jelas.<br>Materi kuliah/praktikum disampaikan sesuai dengan jadwal di<br>kontrak perkuliahan.<br>Materi kuliah/praktikum memberikan pengetahuan dan wawasan<br>baru.                                                                                                    | <ul> <li>Sangat Tidak Setuju</li> <li>Tidak Setuju</li> <li>Sangat Tidak Setuju</li> <li>Tidak Setuju</li> <li>Sangat Tidak Setuju</li> <li>Tidak Setuju</li> <li>Sangat Tidak Setuju</li> </ul>                                                                                                    |
| 1.<br>2.<br>3.                                                                                                    | ALUASI TERHADAP MATAKULIAH<br>Kontrak perkuliahan pada awal kuliah/praktikum disampaikan<br>dengan jelas.<br>Materi kuliah/praktikum disampaikan sesuai dengan jadwal di<br>kontrak perkuliahan.<br>Materi kuliah/praktikum memberikan pengetahuan dan wawasan<br>baru.<br>Absensi diedarkan pada pertemuan kuliah/praktikum secara<br>teratur.                                                                                                    | <ul> <li>Sangat Tidak Setuju</li> <li>Tidak Setuju</li> <li>Sangat Tidak Setuju</li> <li>Tidak Setuju</li> <li>Sangat Tidak Setuju</li> <li>Tidak Setuju</li> <li>Setuju</li> <li>Sangat Tidak Setuju</li> <li>Tidak Setuju</li> <li>Setuju</li> <li>Sangat Tidak Setuju</li> <li>Tidak Setuju</li> <li>Setuju</li> <li>Sangat Setuju</li> </ul>                                                                                                    |
| 1.<br>2.<br>3.<br>4.                                                                                                    | ALUASI TERHADAP MATAKULIAH<br>Kontrak perkuliahan pada awal kuliah/praktikum disampaikan<br>dengan jelas.<br>Materi kuliah/praktikum disampaikan sesuai dengan jadwal di<br>kontrak perkuliahan.<br>Materi kuliah/praktikum memberikan pengetahuan dan wawasan<br>baru.<br>Absensi diedarkan pada pertemuan kuliah/praktikum secara<br>teratur.<br>Tugas mandiri yang diberikan meningkatkan penguasaan materi<br>kuliah.                                                                                                    | <ul> <li>Sangat Tidak Setuju</li> <li>Tidak Setuju</li> <li>Sangat Tidak Setuju</li> <li>Tidak Setuju</li> <li>Sangat Tidak Setuju</li> <li>Tidak Setuju</li> <li>Setuju</li> <li>Sangat Tidak Setuju</li> <li>Tidak Setuju</li> <li>Setuju</li> <li>Sangat Tidak Setuju</li> <li>Tidak Setuju</li> <li>Setuju</li> <li>Sangat Tidak Setuju</li> <li>Tidak Setuju</li> <li>Setuju</li> <li>Sangat Tidak Setuju</li> <li>Tidak Setuju</li> <li>Setuju</li> <li>Sangat Tidak Setuju</li> <li>Tidak Setuju</li> <li>Setuju</li> <li>Sangat Tidak Setuju</li> </ul>                                                                                                    |
| <ol> <li>EV/</li> <li>1.</li> <li>2.</li> <li>3.</li> <li>4.</li> <li>5.</li> <li>6.</li> </ol>                                     | ALUASI TERHADAP MATAKULIAH<br>Kontrak perkuliahan pada awal kuliah/praktikum disampaikan<br>dengan jelas.<br>Materi kuliah/praktikum disampaikan sesuai dengan jadwal di<br>kontrak perkuliahan.<br>Materi kuliah/praktikum memberikan pengetahuan dan wawasan<br>baru.<br>Absensi diedarkan pada pertemuan kuliah/praktikum secara<br>teratur.<br>Tugas mandiri yang diberikan meningkatkan penguasaan materi<br>kuliah.<br>Tersedia bahan ajar kuliah/praktikum (handout/modul/penuntun<br>praktikum) yang lengkap .                                                                                                    | <ul> <li>Sangat Tidak Setuju Tidak Setuju Setuju Sangat Setuju</li> <li>Sangat Tidak Setuju Tidak Setuju Setuju Sangat Setuju</li> <li>Sangat Tidak Setuju Tidak Setuju Setuju Sangat Setuju</li> <li>Sangat Tidak Setuju Tidak Setuju Setuju Sangat Setuju</li> <li>Sangat Tidak Setuju Tidak Setuju Setuju Sangat Setuju</li> <li>Sangat Tidak Setuju Tidak Setuju Setuju Sangat Setuju</li> </ul>                                                                                                    |
| 1.<br>2.<br>3.<br>4.<br>5.<br>6.<br>7.                                                                                              | ALUASI TERHADAP MATAKULIAH<br>Kontrak perkuliahan pada awal kuliah/praktikum disampaikan<br>dengan jelas.<br>Materi kuliah/praktikum disampaikan sesuai dengan jadwal di<br>kontrak perkuliahan.<br>Materi kuliah/praktikum memberikan pengetahuan dan wawasan<br>baru.<br>Absensi diedarkan pada pertemuan kuliah/praktikum secara<br>teratur.<br>Tugas mandiri yang diberikan meningkatkan penguasaan materi<br>kuliah.<br>Tersedia bahan ajar kuliah/praktikum (handout/modul/penuntun<br>praktikum) yang lengkap .<br>Sarana/prasarana pendidikan mendukung pelaksanaan<br>kuliah/praktikum.                                                                                                    | <ul> <li>Sangat Tidak Setuju Tidak Setuju Setuju Sangat Setuju</li> <li>Sangat Tidak Setuju Tidak Setuju Setuju Sangat Setuju</li> <li>Sangat Tidak Setuju Tidak Setuju Setuju Sangat Setuju</li> <li>Sangat Tidak Setuju Tidak Setuju Setuju Sangat Setuju</li> <li>Sangat Tidak Setuju Tidak Setuju Setuju Sangat Setuju</li> <li>Sangat Tidak Setuju Tidak Setuju Setuju Sangat Setuju</li> <li>Sangat Tidak Setuju Tidak Setuju Setuju Sangat Setuju</li> <li>Sangat Tidak Setuju Tidak Setuju Setuju Sangat Setuju</li> <li>Sangat Tidak Setuju Tidak Setuju Setuju Sangat Setuju</li> <li>Sangat Tidak Setuju Tidak Setuju Setuju Sangat Setuju</li> </ul>                                                                                                    |
| 1.<br>2.<br>3.<br>4.<br>5.<br>6.<br>7.<br>8.                                                                                        | ALUASI TERHADAP MATAKULIAH<br>Kontrak perkuliahan pada awal kuliah/praktikum disampaikan<br>dengan jelas.<br>Materi kuliah/praktikum disampaikan sesuai dengan jadwal di<br>kontrak perkuliahan.<br>Materi kuliah/praktikum memberikan pengetahuan dan wawasan<br>baru.<br>Absensi diedarkan pada pertemuan kuliah/praktikum secara<br>teratur.<br>Tugas mandiri yang diberikan meningkatkan penguasaan materi<br>kuliah.<br>Tersedia bahan ajar kuliah/praktikum (handout/modul/penuntun<br>praktikum) yang lengkap .<br>Sarana/prasarana pendidikan mendukung pelaksanaan<br>kuliah/praktikum.                                                                                                    | <ul> <li>Sangat Tidak Setuju Tidak Setuju Setuju Sangat Setuju</li> <li>Sangat Tidak Setuju Tidak Setuju Setuju Sangat Setuju</li> <li>Sangat Tidak Setuju Tidak Setuju Setuju Sangat Setuju</li> <li>Sangat Tidak Setuju Tidak Setuju Setuju Sangat Setuju</li> <li>Sangat Tidak Setuju Tidak Setuju Setuju Sangat Setuju</li> <li>Sangat Tidak Setuju Tidak Setuju Setuju Sangat Setuju</li> <li>Sangat Tidak Setuju Tidak Setuju Setuju Sangat Setuju</li> <li>Sangat Tidak Setuju Tidak Setuju Setuju Sangat Setuju</li> <li>Sangat Tidak Setuju Tidak Setuju Setuju Sangat Setuju</li> <li>Sangat Tidak Setuju Tidak Setuju Setuju Sangat Setuju</li> <li>Sangat Tidak Setuju Tidak Setuju Setuju Sangat Setuju</li> </ul>                                                                |
| <ol> <li>EV/</li> <li>1.</li> <li>2.</li> <li>3.</li> <li>4.</li> <li>5.</li> <li>6.</li> <li>7.</li> <li>8.</li> <li>9.</li> </ol> | ALUASI TERHADAP MATAKULIAH<br>Kontrak perkuliahan pada awal kuliah/praktikum disampaikan<br>dengan jelas.<br>Materi kuliah/praktikum disampaikan sesuai dengan jadwal di<br>kontrak perkuliahan.<br>Materi kuliah/praktikum memberikan pengetahuan dan wawasan<br>baru.<br>Absensi diedarkan pada pertemuan kuliah/praktikum secara<br>teratur.<br>Tugas mandiri yang diberikan meningkatkan penguasaan materi<br>kuliah.<br>Tersedia bahan ajar kuliah/praktikum (handout/modul/penuntun<br>praktikum) yang lengkap .<br>Sarana/prasarana pendidikan mendukung pelaksanaan<br>kuliah/praktikum.<br>Tugas mandiri kuliah/praktikum sesuai dengan materi perkuliahan.<br>Soal ujian sesuai dengan materi kuliah yang disampaikan. | <ul> <li>Sangat Tidak Setuju Tidak Setuju Setuju Sangat Setuju</li> <li>Sangat Tidak Setuju Tidak Setuju Setuju Sangat Setuju</li> <li>Sangat Tidak Setuju Tidak Setuju Setuju Sangat Setuju</li> <li>Sangat Tidak Setuju Tidak Setuju Setuju Sangat Setuju</li> <li>Sangat Tidak Setuju Tidak Setuju Setuju Sangat Setuju</li> <li>Sangat Tidak Setuju Tidak Setuju Setuju Sangat Setuju</li> <li>Sangat Tidak Setuju Tidak Setuju Setuju Sangat Setuju</li> <li>Sangat Tidak Setuju Tidak Setuju Setuju Sangat Setuju</li> <li>Sangat Tidak Setuju Tidak Setuju Setuju Sangat Setuju</li> <li>Sangat Tidak Setuju Tidak Setuju Setuju Sangat Setuju</li> <li>Sangat Tidak Setuju Tidak Setuju Setuju Sangat Setuju</li> <li>Sangat Tidak Setuju Tidak Setuju Setuju Sangat Setuju</li> </ul> |

Gambar 3. Halaman evaluasi mata kuliah

Terdapat sepuluh pertanyaan untuk masing-masing mata kuliah pada semester tertentu. Semua pertanyaan harus diisi dengan batas waktu maksimum pengerjaan adalah 15 menit. Waktu tersebut termasuk untuk mengisi evaluasi kegiatan mengajar dosen yang terdapat di bawah form evaluasi mata kuliah seperti pada **Gambar 6**.

#### **C. Halaman Form Pengisian EPBM Online**

Pengisian EPBM online akan dapat dilakukan jika pengguna telah menekan link **Isi Form EPBM** seperti **Gambar 2**. Pilihlah matakuliah yang akan dievaluasi pertama kali. **Gambar 3** menunjukan halaman evaluasi untuk matakuliah MNH323-Kehutanan Masyarakat. Di bagian bawah data evaluasi matakuliah terdapat data evaluasi terhadap dosen pengajar matakuliah/praktikum.

Evaluasi terhadap Matakuliah memuat sejumlah pertanyaan yang berkaitan dengan matakuliah yang harus dievaluasi. Pilih jawaban yang sesuai dengan pertanyaan EPBM yang tersedia.

| ALLIAST TEDHADAD MATAKIII TAH                                                          |                                                                                                    |
|----------------------------------------------------------------------------------------|----------------------------------------------------------------------------------------------------|
|                                                                                        |                                                                                                    |
| Kontrak perkuliahan pada awal kuliah/praktikum disampaikan<br>dengan jelas.            | 🔘 Sangat Tidak Setuju 🔍 Tidak Setuju 🔍 Setuju 🔘 Sangat Setuju                                                                                                    |
| Materi kuliah/praktikum disampaikan sesuai dengan jadwal di<br>kontrak perkuliahan.    | 🔘 Sangat Tidak Setuju 💿 Tidak Setuju 💿 Setuju 💿 Sangat Setuju                                                                                                    |
| Materi kuliah/praktikum memberikan pengetahuan dan wawasan<br>baru.                    | 💿 Sangat Tidak Setuju 💿 Tidak Setuju 💿 Setuju 💿 Sangat Setuju                                                                                                    |
| Absensi diedarkan pada pertemuan kuliah/praktikum secara teratur.                      | 💿 Sangat Tidak Setuju 💿 Tidak Setuju 💿 Setuju 💿 Sangat Setuju                                                                                                    |
| Tugas mandiri yang diberikan meningkatkan penguasaan materi<br>kuliah.                 | 💿 Sangat Tidak Setuju 💿 Tidak Setuju 💿 Setuju 💿 Sangat Setuju                                                                                                    |
| Tersedia bahan ajar kuliah/praktikum (handout/modul/penuntun praktikum) yang lengkap . | 💿 Sangat Tidak Setuju 💿 Tidak Setuju 💿 Setuju 💿 Sangat Setuju                                                                                                    |
| Sarana/prasarana pendidikan mendukung pelaksanaan<br>kuliah/praktikum.                 | 💿 Sangat Tidak Setuju 💿 Tidak Setuju 💿 Setuju 💿 Sangat Setuju                                                                                                    |
| Tugas mandiri kuliah/praktikum sesuai dengan materi perkuliahan.                       | 🔘 Sangat Tidak Setuju 🔘 Tidak Setuju 🔘 Setuju 🔘 Sangat Setuju                                                                                                    |
| Soal ujian sesuai dengan materi kuliah yang disampaikan.                               | 💿 Sangat Tidak Setuju 💿 Tidak Setuju 💿 Setuju 💿 Sangat Setuju                                                                                                    |
| Nilai UTS diumumkan paling lambat dua minggu dari jadwal terakhir perkuliahan.         | 💿 Sangat Tidak Setuju 💿 Tidak Setuju 💿 Setuju 💿 Sangat Setuju                                                                                                    |
|                                                                                        | ALUASI TERHADAP MATAKULIAH         Kontrak perkuliahan pada awal kuliah/praktikum disampaikan         dengan jelas.         Materi kuliah/praktikum disampaikan sesuai dengan jadwal di         kontrak perkuliahan.         Materi kuliah/praktikum memberikan pengetahuan dan wawasan baru.         Absensi diedarkan pada pertemuan kuliah/praktikum secara teratur.         Tugas mandiri yang diberikan meningkatkan penguasaan materi kuliah.         Persedia bahan ajar kuliah/praktikum (handout/modul/penuntun praktikum) yang lengkap .         Sarana/prasarana pendidikan mendukung pelaksanaan kuliah/praktikum.         Tugas mandiri kuliah/praktikum sesuai dengan materi perkuliahan.         Soal ujian sesuai dengan materi kuliah yang disampaikan.         Nilai UTS diumumkan paling lambat dua minggu dari jadwal terakhir perkuliahan. |

Gambar 4 Evaluasi Terhadap Mata Kuliah

#### 2) Evaluasi Dosen Pengajar Mata Kuliah

Pada bagian bawah halaman pengisian EPBM Online terdapat form evaluasi terhadap dosen pengajar untuk mata kuliah yang bersangkutan. Dosen yang tercantum bisa lebih dari satu tergantung matakuliah yang dipilih. Data evaluasi dosen ditandai dengan urutan: Dosen 1, Dosen 2, dst. Seperti terlihat pada **Gambar 6**.

Keseluruhan pertanyaan yang diajukan harus diisi, karena jika tidak, sistem akan memberi peringatan dan pengguna akan diminta untuk mengisi ulang. Seperti yang terlihat pada gambar berikut ini.

| Kode Matakuliah                                                                                                    | : SVK322                                                      |
|----------------------------------------------------------------------------------------------------|---------------------------------------------------------------|
| Nama Matakuliah                                                                                                    | : Silvikultur                                                 |
| Kelas Paralel                                                                                                    | : 4                                                           |
| mua pertanyaan harus diisi!                                                                                                    |                                                               |
| emua pertanyaan harus diisi!<br>EVALUASI TERHADAP MATAKULIAH                                                                                   |                                                               |
| emua pertanyaan harus diisi!<br>EVALUASI TERHADAP MATAKULIAH<br>1. Kontrak perkuliahan pada awal kuliah/praktikum disampaikan<br>dengan jelas. | 👁 Sangat Tidak Setuju 💿 Tidak Setuju 💿 Setuju 💿 Sangat Setuju |

Gambar 5. Peringatan Pertanyaan EPBM Tidak Lengkap

-EVALUASI TERHADAP DOSEN-

| DOSEN                   |                                             | Nama Dosen : Dr.Ir. Didi                                            | k Suharjito, MS                                          |                                 |
|-------------------------|---------------------------------------------|---------------------------------------------------------------------|----------------------------------------------------------|---------------------------------|
|                         |                                             | Nama vosen : Dr.Ir. Didi                                            | k Sunarjito, MS                                          |                                 |
|                         |                                             | Jumlah Pertemuan : 2                                                |                                                          |                                 |
| 1. D                    | osen menyampaikan                           | materi di kelas dengan jelas.                                       | 🔘 Sangat Tidak Setuju 🔘 Tidak S                          | Setuju 🔘 Setuju 🔘 Sangat Setuju |
| 2. Di                   | osen menanggapi pe<br>aik.                  | rtanyaan/pendapat mahasiswa dengan                                  | 🔘 Sangat Tidak Setuju 🔘 Tidak S                          | Setuju 🔘 Setuju 🔘 Sangat Setuju |
| 3. p                    | osen mampu memot<br>erkuliahan.             | ivasi mahasiswa untuk memperhatikan                                 | 🔘 Sangat Tidak Setuju 🔘 Tidak S                          | Setuju 🔘 Setuju 🔘 Sangat Setuju |
| 4. di                   | osen mampu membe<br>liajarkan.              | erikan contoh penerapan konsep yang                                 | 🔘 Sangat Tidak Setuju 🔘 Tidak S                          | Setuju 🔘 Setuju 🔘 Sangat Setuju |
| 5. D                    | osen menguasai isu-<br>liajarkan.           | isu mutakhir dalam bidang yang                                      | 🔘 Sangat Tidak Setuju 🔘 Tidak S                          | Setuju 🔘 Setuju 🔘 Sangat Setuju |
| 6. D                    | osen mampu mengg                            | unakan bahan/alat bantu pembelajaran.                               | 🔘 Sangat Tidak Setuju 🔘 Tidak S                          | Setuju 🔘 Setuju 🔘 Sangat Setuju |
| 7. di                   | osen mengajar tepat<br>litetapkan.          | : waktu/disiplin sesuai dengan jadwal yang                          | 🔘 Sangat Tidak Setuju 🔘 Tidak S                          | Setuju 🔘 Setuju 🔘 Sangat Setuju |
| 8. D                    | osen memiliki penam                         | npilan yang menarik dan simpatik.                                   | 🔘 Sangat Tidak Setuju 🔘 Tidak S                          | Setuju 🔘 Setuju 🔘 Sangat Setuju |
| 9. <mark>D</mark><br>ko | osen mampu menge<br>ondisi di kelas.        | ndalikan diri dalam berbagai situasi dan                            | 🔘 Sangat Tidak Setuju 🔘 Tidak S                          | Setuju 🔘 Setuju 🔘 Sangat Setuju |
| 10. m                   | osen memiliki tolerar<br>nenyampaikan pesan | nsi keberagaman mahasiswa dan<br>-pesan moral, etika, dan disiplin. | 🔘 Sangat Tidak Setuju 🔘 Tidak S                          | Setuju 🔘 Setuju 🔘 Sangat Setuju |
|                         |                                             | Nama Dosen : Handian F<br>Jumlah Pertemuan : 4                      | Purwawangsa, S.Hut.                                      |                                 |
| 1. D                    | osen menyampaikan                           | materi di kelas dengan ielas.                                       | Sangat Tidak Setulu 🔘 Tidak S                            | Satulu 🔘 Satulu 🔘 Sangat Satulu |
| 2. D                    | osen menanggapi pe<br>aik.                  | rtanyaan/pendapat mahasiswa dengan                                  | <ul> <li>Sangat Tidak Setuju</li> <li>Tidak S</li> </ul> | Setuju 🔘 Setuju 🔘 Sangat Setuju |
| 3. p                    | osen mampu memot<br>erkuliahan.             | ivasi mahasiswa untuk memperhatikan                                 | 🔘 Sangat Tidak Setuju 🔘 Tidak S                          | Setuju 🔘 Setuju 🔘 Sangat Setuju |
| 4. di                   | osen mampu membe<br>liajarkan.              | erikan contoh penerapan konsep yang                                 | 🖱 Sangat Tidak Setuju 🖱 Tidak S                          | Setuju 🖱 Setuju 🔘 Sangat Setuju |
| 5. D                    | )osen menguasai isu-<br>liajarkan.          | isu mutakhir dalam bidang yang                                      | 🔘 Sangat Tidak Setuju 🔘 Tidak S                          | Setuju 🔘 Setuju 🔘 Sangat Setuju |
| 6. D                    | osen mampu mengg                            | unakan bahan/alat bantu pembelajaran.                               | 🔘 Sangat Tidak Setuju 🔘 Tidak S                          | Setuju 🔘 Setuju 🔘 Sangat Setuju |
| 7. di                   | )osen mengajar tepat<br>litetapkan.         | waktu/disiplin sesuai dengan jadwal yang                            | 🔘 Sangat Tidak Setuju 🔘 Tidak S                          | Setuju 🔘 Setuju 🔘 Sangat Setuju |
| 8. D                    | osen memiliki penam                         | npilan yang menarik dan simpatik.                                   | 🔘 Sangat Tidak Setuju 🔘 Tidak S                          | Setuju 🔘 Setuju 🔘 Sangat Setuju |
| , D                     | osen mampu menge<br>ondisi di kelas.        | ndalikan diri dalam berbagai situasi dan                            | 🔘 Sangat Tidak Setuju 🔘 Tidak S                          | Setuju 🔘 Setuju 🔘 Sangat Setuju |
| <sup>9</sup> . ko       |                                             |                                                                     |                                                          |                                 |

Gambar 6. Halaman evaluasi dosen 1 dan dosen 4

#### 3) Saran

Kolom saran yang terletak di bagian bawah form evaluasi dosen, dapat diisi dengan saran yang membangun. Pengguna harus mengisi pada area text yang sudah disediakan. Lihat Gambar 6.

#### 4) Pernyataan Persetujuan

Tahap ini sebagai tanda persetujuan bahwa mahasiswa telah melakukan proses pengisian EPBM dan memberi penilaian terhadap mata kuliah dan dosen pengajar matakuliah tersebut. Klik **Cek Box** yang ada di samping pernyataan. Lihat **Gambar 7**.

#### 5) Kode Gambar / Captcha

Menuliskan kode yang sudah di sediakan sistem, sebagai tahap akhir pengisian Form.

| Sya menyatakan dengan seb        | enarnya bahwa penilaian pada evaluasi ini diisi oleh diri saya sendiri sesuai dengan persepsi saya terhadap<br>atalahish tercabut |
|----------------------------------|----------------------------------------------------------------------------------------------------|
| natakunan dan dosen pengajar n   | atakunan tersebut.                                                                                                    |
| NPNAO                            |                                                                                                    |
|                                  |                                                                                                    |
| Tuliskan teks pada gambar di ata |                                                                                                    |

Gambar 7 Kotak Saran, Pernyataan, dan kode Captcha

Apabila semua pertanyaan sudah di isi dengan lengkap, Klik tombol **[Submit].** Halaman akan kembali ke halaman utama dan dipersilahkan untuk melakukan pengisian form selanjutnya untuk mata kuliah yang belum di lakukan evaluasi. Begitu proses seterusnya sampai semua mata kuliah di evaluasi semuanya hingga selesai. Klik tombol Logout untuk keluar dari sistem.

# D. Catatan Penting dalam Pengisian EPBM Online

Hal-hal yang perlu diperhatikan dan diingat saat mengoperasikan EPBM oneline, yaitu sebagai berikut:

 Waktu yang disediakan untuk mengisi evaluasi mata kuliah dan dosen pengajar matakuliah maksimum 15 menit. Sistem akan kembali ke halaman utama apabila pengguna mengisi form melebihi batas waktu. Data yang telah diisi pengguna akan secara otomatis di-reset atau tidak disimpan oleh sistem, sehingga pengguna diharuskan mengisi ulang form evaluasi yang telah disediakan. Peringatan yang akan muncul seperti terlihat pada Gambar 8 di bawah ini.

| alah 15 menit. Silahkan coba lagi  | 1                               |
|------------------------------------|---------------------------------|
| alah 15 menit. Silahkan coba lagi  | 1                               |
| lalah 15 menit. Silahkan coba lagi | 2                               |
|                                    |                                 |
|                                    | -                               |
| Anda telah mengisi form            |                                 |
| CPDM                               | •                               |
|                                    |                                 |
| Isi Form EPBM                      | Ø                               |
|                                    | Anda telah mengisi form<br>EPBM |

Gambar 8. Pengisian EPBM Time-Out

- 2. Semua pertanyaan yang telah disediakan wajib di isi semua oleh mahasiswa. Jika tidak, maka akan muncul halaman seperti **Gambar 5.**
- 3. Jika mahasiswa tidak melakukan aktivitas pada sistem dalam jangka waktu lebih dari 30 menit, sistem akan secara otomatis me-logout pengguna. Pengguna akan diminta memasukkan *username* dan *password* pada halaman login sistem seperti terlihat pada **Gambar 1**.